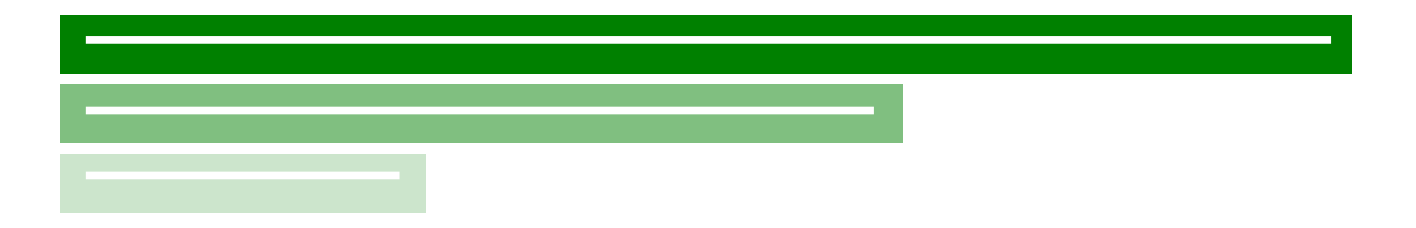

# Prince King 《 日経225先物入門 》

### - 取引・操作説明 — 2021/11/22改訂

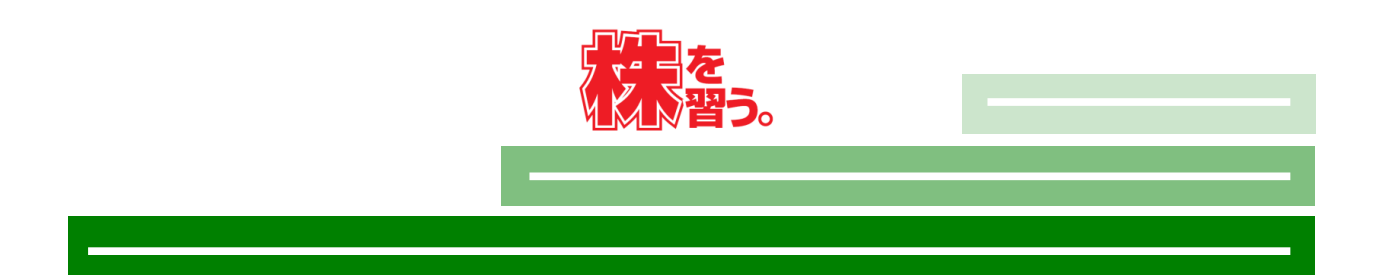

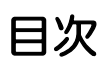

| 0 | 先物取引について        | P.1   |
|---|-----------------|-------|
| 0 | メール受信〜損益確定までの流れ | P.3   |
| 0 | 注文の流れ           | P.4   |
| 0 | 注文操作方法          | P.5   |
|   | 新規発注 IFDOCO注文   | P.8   |
|   | 注文·建玉確認方法       | P.1 1 |
|   | 注文取消し・訂正        | P.14  |
|   | 決済注文入力方法        | P.17  |
|   |                 |       |

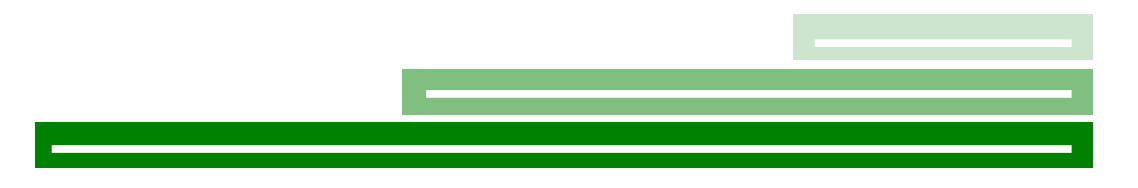

### 先物取引について

#### 1. 日経225先物取引とは

日経225先物取引というのは、日経平均という「指数」を取引するものです。 基本的な考え方は、個別銘柄の売買と同じになります。 「買い」から入ることもできますし、「売り」から入ることもできます。

#### 2. 銘柄の種類

日経225先物(以下、ラージ)と、ミニ日経225先物(以下、ミニ)の2つの種類があります。

#### 3. 取引の証拠金について

先物取引を行なう際には証拠金が必要となります。信用取引の委託保証金と同じものです。

|                  | ラージ        | 11<br>//  |
|------------------|------------|-----------|
| 取引単位(日経平均株価に対して) | 1, 000倍    | 100倍      |
| 1枚あたりの証拠金 (注1)   | 1320, 000円 | 132, 000円 |
| 1枚あたりの手数料 (注2)   | 275円(税込)   | 38.5円(税込) |

- (注1) **証拠金は変動します**ので、余裕を持たせて入金しておく必要があります。 証拠金は2021年10月7日時点での金額です。
- (注2) 手数料はSBI証券の日経225先物取引手数料で、証券会社により異なります。

SBI証券の場合、「先物・オプション」ページで証拠金の金額が確認ができます。

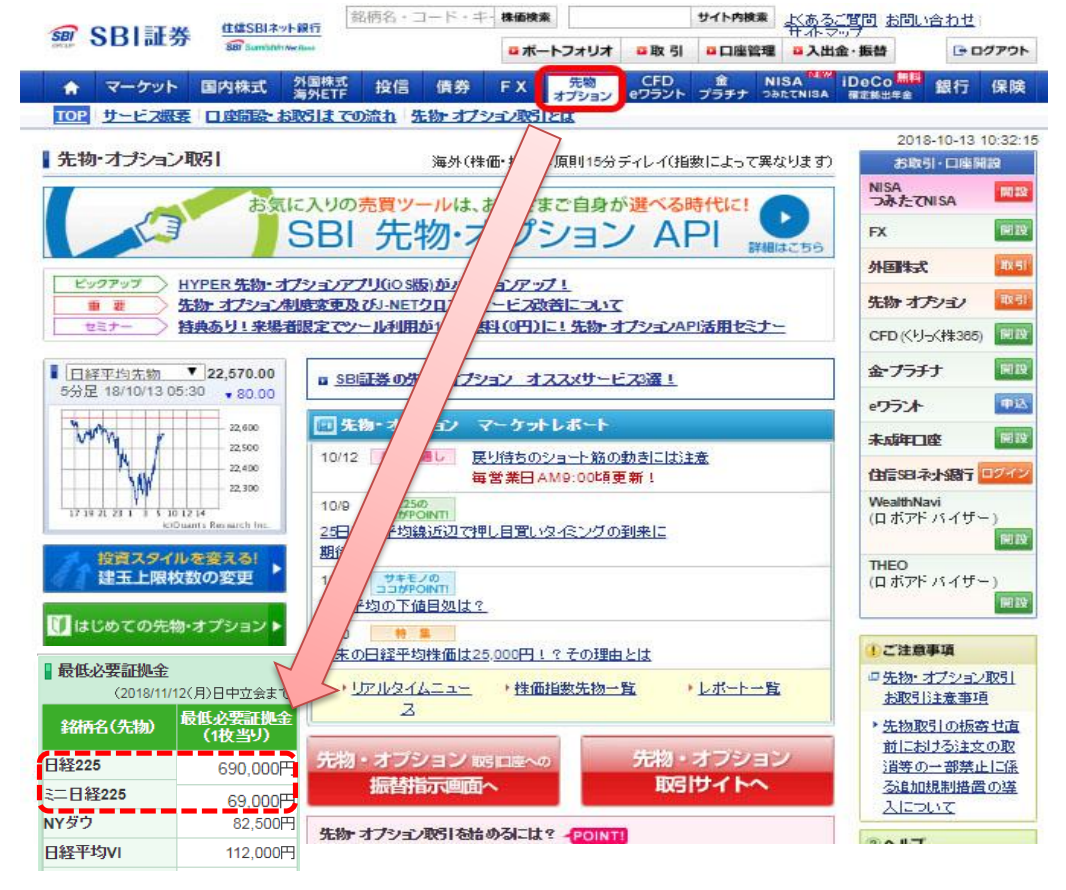

#### 4. 呼び値と限月

**呼び値(単位)** ・・・ 注文する際の値段の刻みのことです。 ラージが10円、ミニは5円となります。

限月 ・・・ 先物取引は、取引できる期限が定められており、これを限月といいます。先物取引を行う際には、この限月を選んで注文します。なお、取引できる限月のうち、最も近い限月のことを「期近」といいます。メールで指示します。

**限月の期限 ・・・** ラージ : 3, 6, 9, 12月の第2金曜日 ミニ : 毎月第2金曜日

5. メリットとデメリット

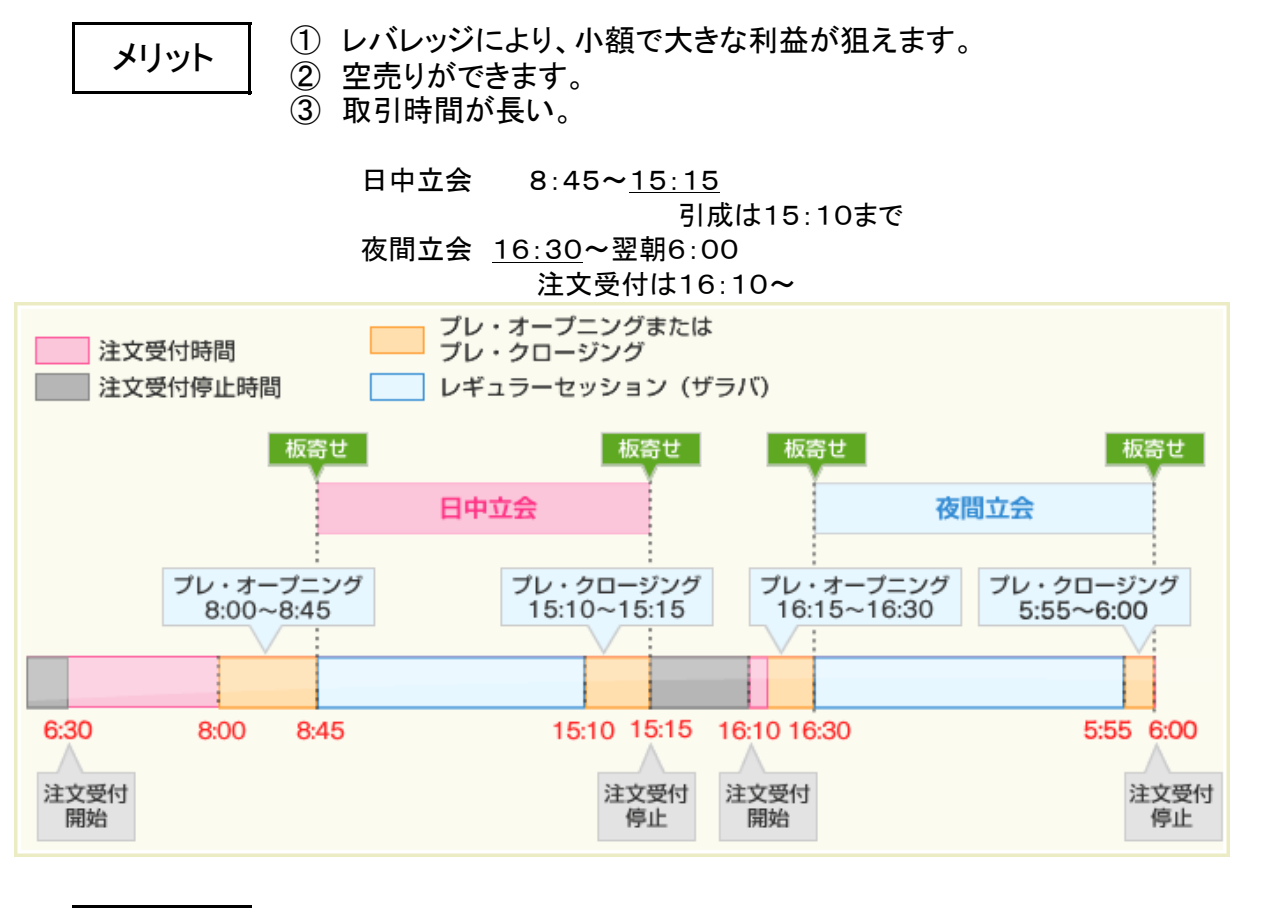

デメリット

レバレッジをきかせた取引となるため、小額で大きな利益を狙える 半面、損失も大きくなります。

#### メール受信~損益確定までの流れ

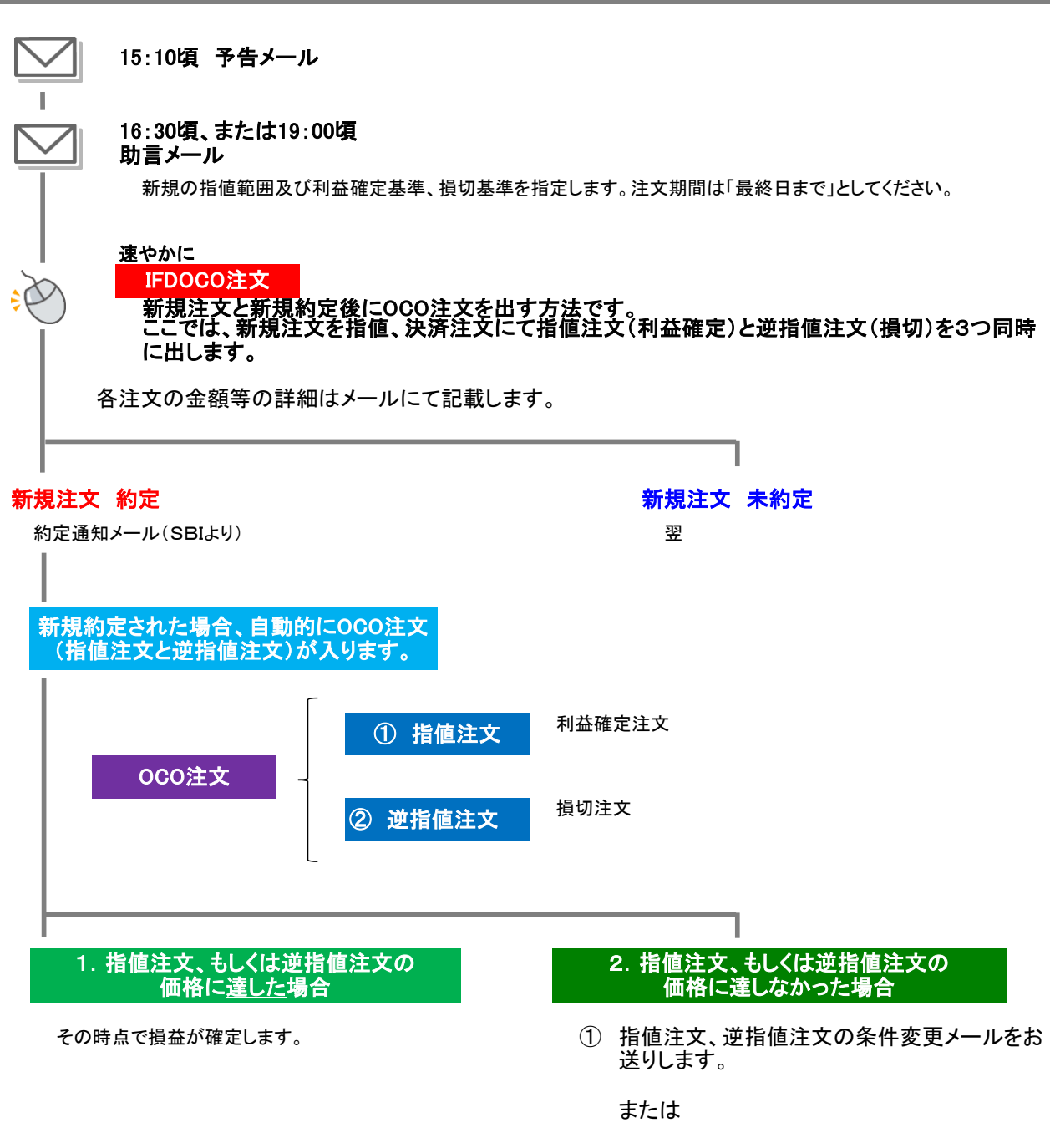

② 指値注文、逆指値注文を取り消し、改めて決済注文を出すようメールでお知らせします。

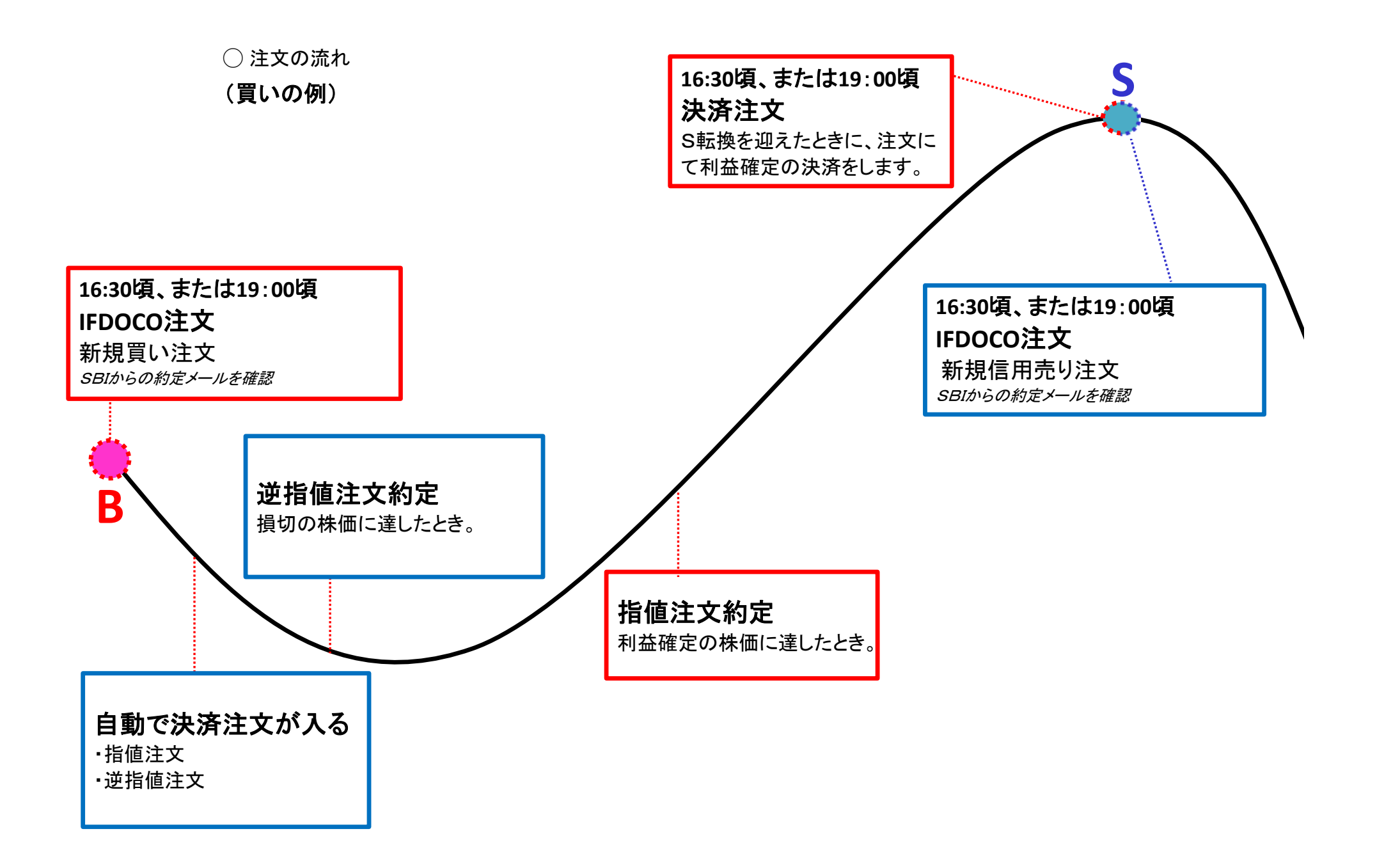

## 注文操作方法 PC版

### 注文入力方法(共通)

- ①「先物・オプション」のタブをクリックします。
- ②「先物・オプション取引サイトへ」をクリックします。

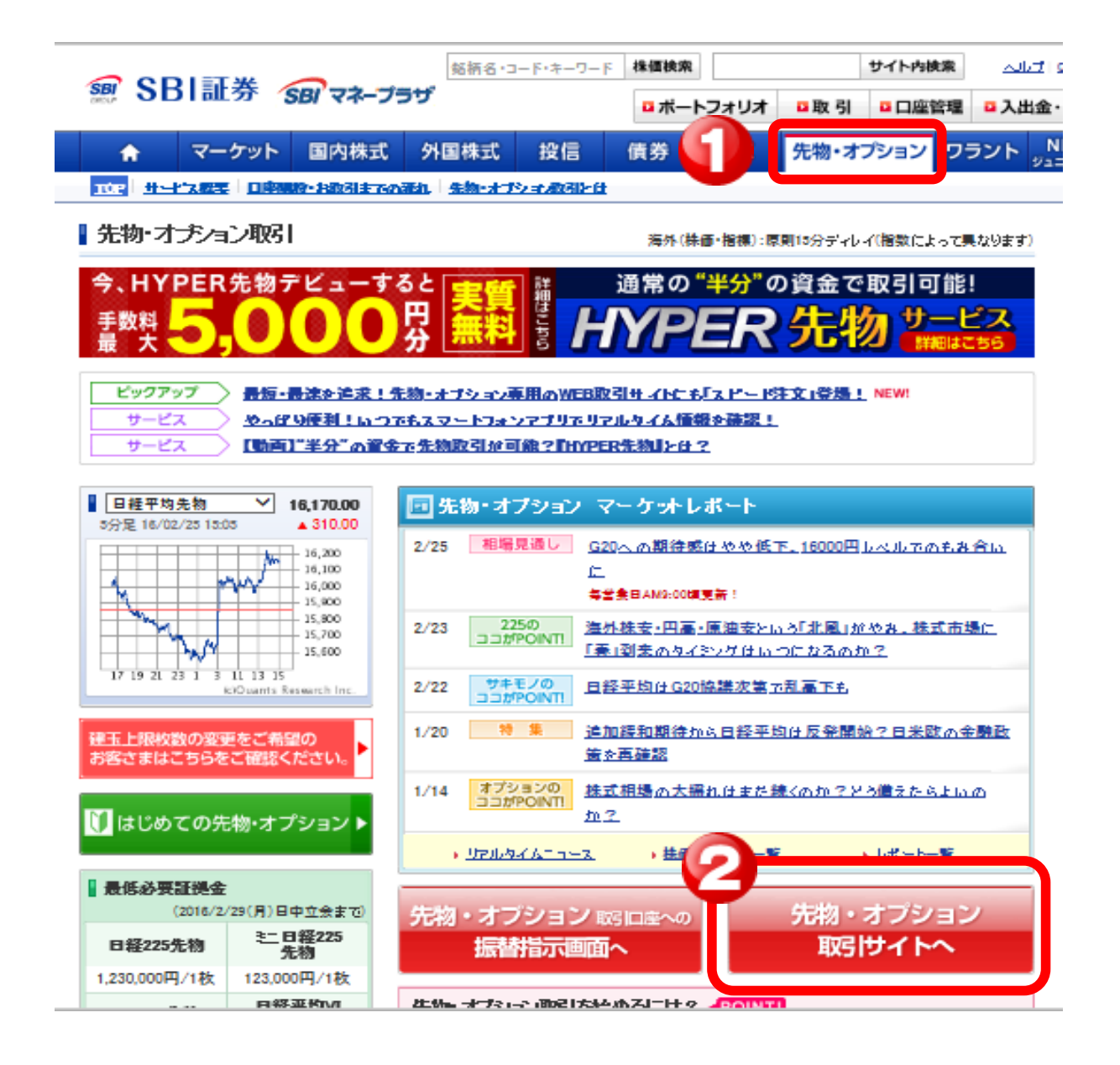

#### ◎先物取引ページ(ホーム画面)

| ホーム       | 取引                                        | 取引                                                               | 状況 分                                                                                                    | 術ツール                                                                                                    | 口座管                                                                                                    | 理履                                                                                                    | 歴                                                                                                    | <b>投資情報</b>                                                                                                    | 各種設定                                                                                                    |
|-----------|-------------------------------------------|------------------------------------------------------------------|----------------------------------------------------------------------------------------------------|----------------------------------------------------------------------------------------------------|----------------------------------------------------------------------------------------------------|----------------------------------------------------------------------------------------------------|----------------------------------------------------------------------------------------------------|----------------------------------------------------------------------------------------------------|----------------------------------------------------------------------------------------------------|
|           |                                           |                                                                  |                                                                                                    |                                                                                                    |                                                                                                    |                                                                                                    |                                                                                                    | 材                                                                                                    | F価自動更新                                                                                                    |
| 日経門       | 平均                                        | 日経225                                                            | 先物期近                                                                                                    | 日経平均                                                                                                    | VI先物期近                                                                                                    | то                                                                                                    | PIX                                                                                                    | ТОРІХЯ                                                                                                    | 物期近                                                                                                    |
| 16,482.65 | ▼163.69                                   | 16,480                                                           | ₹230                                                                                                    | 28.15                                                                                                    | ▲0.70                                                                                                    | 1,325.47                                                                                                    | ▼11.80                                                                                                    | 1,324.50                                                                                                    | ▼18.00                                                                                                    |
|           |                                           | 全                                                                | 体メッセ                                                                                                    | ージ                                                                                                    |                                                                                                    |                                                                                                    |                                                                                                    |                                                                                                    |                                                                                                    |
|           |                                           |                                                                  |                                                                                                    |                                                                                                    |                                                                                                    |                                                                                                    |                                                                                                    |                                                                                                    |                                                                                                    |
| 2016/05/1 | 13 09:11:                                 | 25                                                               | 画面が                                                                                                    | 真っ白とない                                                                                                    | り先物・オブ                                                                                                    | ション取引サ                                                                                                    | トイトが表示                                                                                                    | されない場合                                                                                                    | の解決方法                                                                                                    |
|           |                                           | 重                                                                | 【証拠当                                                                                                    | 〕追加証                                                                                                    | <u> 拠金・損金(</u>                                                                                                    | <u> の入金方法</u> 署                                                                                                    | <u> </u>                                                                                                    |                                                                                                    |                                                                                                    |
|           | 通常コー                                      | ス 💻                                                              | <u>先物・7</u>                                                                                                    | <u> </u>                                                                                                    | <u>引サイトの[</u>                                                                                                    | コ座管理画面                                                                                                    | <u>iの一部変</u> ]                                                                                                    | 更 <u>について</u><br>一一一                                                                                                    |                                                                                                    |
|           |                                           | I                                                                | <u>【スマホ</u><br>【お取引                                                                                                    | <u>:アフリ』外と</u><br> 】 証拠金                                                                                                    | <u>出先でも快い</u><br>の『振替方〉                                                                                                    | <u> 創こ取ら ! 分</u><br>去』について(                                                                                                    | <u>:物・オフショ</u><br>(←POINT)                                                                                                    | <u>ョン専用スマ</u> 7                                                                                                    | <u>ドアブリを 4</u>                                                                                                    |
|           | 0                                         | 円重                                                               | [お取引                                                                                                    | 1】建玉上                                                                                                    | 限枚数の引                                                                                                    | き <u>上</u> げをごえ                                                                                                    | <u>希望</u> のお客る                                                                                                    | -<br><u>^まそ</u>                                                                                                    |                                                                                                    |
|           |                                           | 新                                                                | <u>【お知ら</u>                                                                                                    | せ】東証マ                                                                                                    | 7ザーズ指数                                                                                                    | 效先物、FTSI                                                                                                    | <u>E中国50先</u>                                                                                                    | 物等取扱い                                                                                                    | 開始のお知                                                                                                    |
|           | 0                                         |                                                                  | - ス (市況)                                                                                                    | (毎週更親                                                                                                    | <u>所)相場見通</u>                                                                                                    | しと投資戦闘                                                                                                    | 各サキモノ/                                                                                                    | <u>/オプションの</u>                                                                                                    | ココかPOI                                                                                                    |
|           |                                           | Zas                                                              | - <mark>【市況】</mark>                                                                                                    | (毎日更新                                                                                                    | <u>所)相場見通</u>                                                                                                    | <u>もし・テクニカル</u>                                                                                                    | <u>ル分析</u>                                                                                                    |                                                                                                    |                                                                                                    |
|           | 0                                         | 円 In                                                             | 🦉 【お取引                                                                                                    | 】『逆指位                                                                                                    | 直注文』で相                                                                                                    | 場の急変時の                                                                                                    | のコントロー                                                                                                    | ・ルをしましょ                                                                                                    | 2                                                                                                    |
|           | 日経 <sup>4</sup><br>16,482.65<br>2016/05/1 | 日程平均<br>16,482.65 ▼163.69<br>2016/05/13 09:11:<br>通常コー<br>0<br>0 | <ul> <li>□経平均</li> <li>□経225</li> <li>16,482.65 ▼163.69</li> <li>16,480</li> <li>全</li> <li>2016/05/13 09:11:25</li> <li>通常コース</li> <li>の円</li> <li>の円</li> <li>の円</li> <li>の円</li> <li>の円</li> <li>1</li> </ul> | 日程平均<br>16,482.65 ▼163.69 16,480 ▼230<br>2016/05/13 09:11:25<br>通常コース<br>0円<br>0円<br>0円<br>10,480<br>0円<br>10,480<br>10,480<br>10,480<br>10,480<br>10,480<br>10,480<br>10,480<br>10,480<br>10,480<br>▼230<br>2016/05/13 09:11:25<br>10,480<br>▼230<br>2016/05/13 09:11:25<br>10,480<br>▼230<br>2016/05/13 09:11:25<br>10,480<br>▼230<br>10,480<br>▼230<br>10,480<br>10,480<br>10, | 日経平均<br>16,482.65 ▼163.69 16,480 ▼230 28.15<br>2016/05/13 09:11:25<br>通常コース          連案       画面が真。白とない         連案       画面が真。白とない         運業       「証拠金】 追加頭距         運業       「話取る」】 証拠金         0円       「話取る」】 運業         0円       「「法取る」】 「逆指伯 | 日経平均     日経225先物期近     日経平均VI先物期近       16,482.65     ▼163.69     16,480     ▼230     28.15     ▲0.70       全体メッセージ     全体メッセージ       2016/05/13 09:11:25     重面が真っ白となり先物・オブ       通常コース     重要     近拠金)道加証拠金・損金の       0円     (スマホアブリ)外出先でも快減       0円     (お取る1) 証拠金の『振替方法       0円     (お取る1) 注動でサーズ指数       0円     (本)取る1) (毎日更新)相場見通       11 至     (お取る1) 『逆指値注文』で相 | 日経平均       日経225先物期近       日経平均VI先物期近       TOI         16,482.65       ▼163.69       16,480       ▼230       28.15       ▲0.70       1,325.47         全体メッセージ       全体メッセージ         2016/05/13       09:11:25       重要 画面が真っ白となり先物・オブション取引け         通常コース       重要 通知証拠金: 損金の入金方法等         通常コース       「話取引」証拠金の『振替方法』についての         の円       「お取引」       証拠金の『振替方法』についての         0円       「お取引」       運転でサーズ指数先物、FTS         0円       「お知らせ】東証マザーズ指数先物、FTS         0円       「お取引」『逆指値注文』で相場の急変時 | 日経平均       日経225先物期近       日経平均VI先物期近       TOPIX         16,482.65       ▼163.69       16,480       ▼230       28.15       ▲0.70       1,325.47       ▼11.80         2016/05/13       09:11:25 <b>重</b> 面が真っ白となり先物・オブション取引サイトが表示 <b>重</b> 面が真っ白となり先物・オブション取引サイトが表示          通常コース <b>運業</b> 「証拠金】 追加証拠金・損金の入金方法等について          の円 <b>の 1 1 1 1 1 1 1 1 1 1 1 1 1 1 1 1 1 1 1 1 1 1 1 1 1 1 1 1 1 1 1 1 1 1 1 1 1 1 1 1 1 1 1 1 1 1 1 1 1</b> | 市田田       田田       田田       田田       田田       村田       村田 |

### ◎先物取引ページ(取引画面)

| ■SBI証券              |        | ホーム                       | 取引               | 取引持                         | 犬況 分                   | 術ツール          | 口座管                          | 理           |     |
|---------------------|--------|---------------------------|------------------|-----------------------------|------------------------|---------------|------------------------------|-------------|-----|
| 5 J                 | DI     | II 31                     | 先物新规             | 主文 オプ                       | 11/新版主                 | <b>女 決済</b> 注 | EX   7E-                     | 卡注文         |     |
|                     |        |                           | 日程3              | 平均                          | 日種225分                 | 先物期近          | 日種平均、                        | /1先物躺近      |     |
|                     |        |                           | 16,654.60        | ₹81.75                      | 16,640                 | ▼100          | 27.65                        | ₹0.75       | 1,3 |
| 取引                  | た物新    | 規注文                       | - 入力             |                             |                        |               | 余力 日2                        | カット判定。      | 表示  |
| 商品                  | 000    | 日経225<br>TOPIX先<br>JPX日経4 | 先物<br>物<br>400先物 | ○ ミニ日経<br>○ ミニTOF<br>○ 東証RE | 225先物<br>PIX先物<br>IT先物 |               | 経平均VI5<br>OPIX Core<br>Yダウ先物 | 先物<br>≥30先物 |     |
| 限月                  |        |                           |                  |                             | 市場                     |               | 大阪                           |             |     |
| 通常                  |        | 000                       | IFD              | IFDOC                       | 0                      |               |                              |             | _   |
| 取引区                 | (分     | 0 <u>t</u>                | ○ <u>売</u>       |                             |                        |               |                              |             |     |
| J-NETク<br>指定        | 2<br>2 | 🔲 優先                      | する               |                             |                        |               |                              |             |     |
| 注文種                 | 別      | 通常                        |                  |                             |                        |               |                              |             |     |
| SO条                 | 件      | 903                       | 主文として発注          | する                          |                        |               |                              |             |     |
| 執行系<br><del>?</del> | 件      | 指値                        | ~                |                             |                        |               |                              |             |     |
| 価格                  | ł      |                           | HAV              |                             |                        |               |                              |             |     |
| 数重                  |        |                           | 枚▲▼              |                             |                        |               |                              |             |     |
|                     |        | ● <u>当</u> 排              | <u>ምምንቋንወሕ</u>   |                             |                        |               | - 18                         | 值幅上限        |     |
| 有効期                 | 間      | ◎ 期間                      | 脂指定              |                             | 例)20160                | 523           |                              | 値幅下限        |     |

### 新規注文 発注方法① IFDOCO注文

### 新規注文と決済注文(OCO)を 同時に出す注文です。

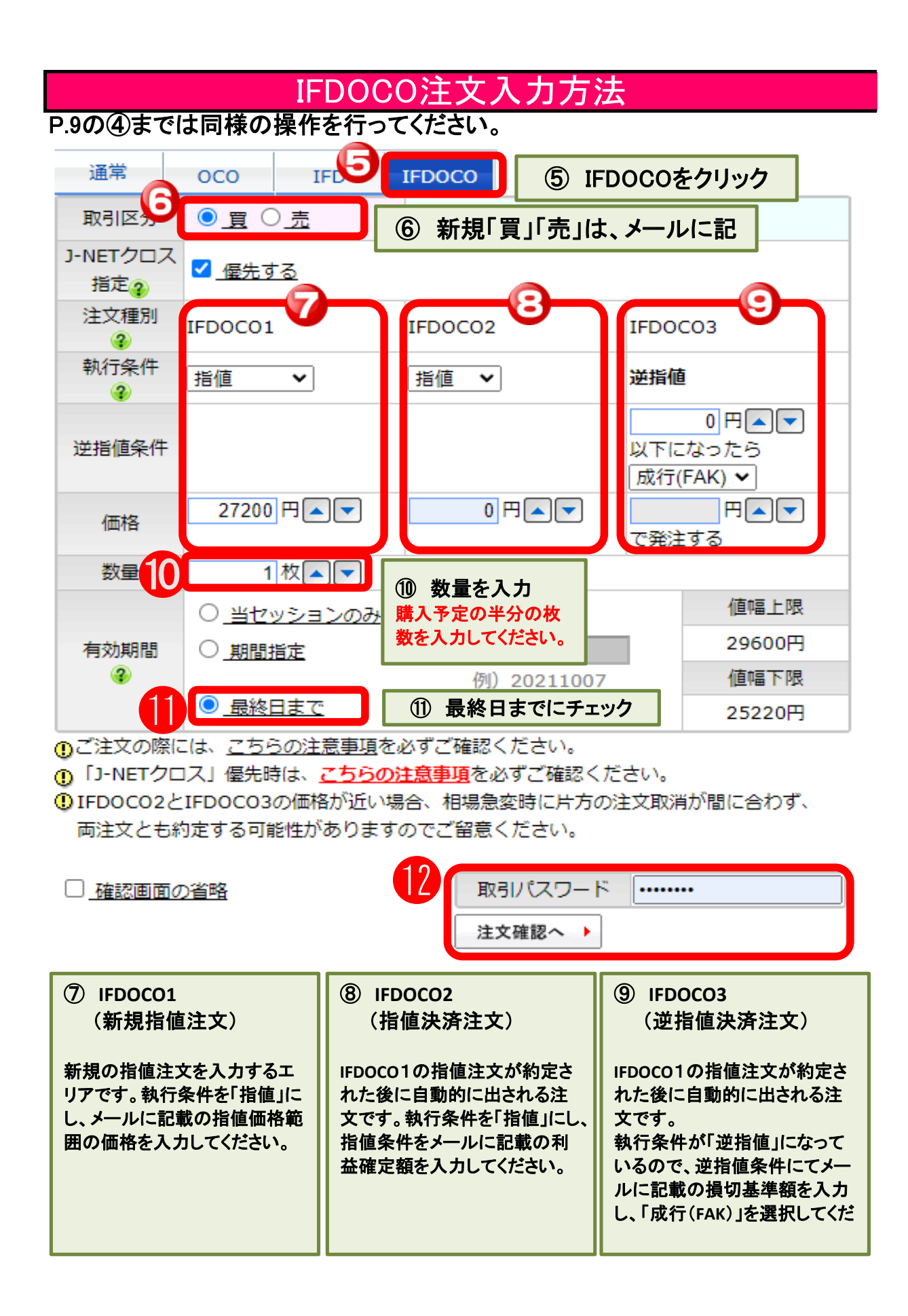

取引パスワードを入力し、「注文確認へ」で注文画面に進み、注文します。

#### ○注文確認画面

#### 取引 先物新規注文 - 確認

注文内容をご確認いただき、「注文する」を押下ください。

| 商品              | ミニ日経225先物           | 市場                      | 大阪               |                        |
|-----------------|---------------------|-------------------------|------------------|------------------------|
| 限月              | 2021年12月限           |                         |                  |                        |
| 取引区分            | 新規買                 | 決済売                     |                  |                        |
| J-NETクロス指定      | 優先する                |                         |                  |                        |
| 注文種別            | IFDOC01             | IFDOCO2                 | IFDO             | 0C03                   |
| 執行条件            | 指値                  | 指値                      | 逆指               | 値                      |
| 逆指値条件           |                     |                         | 26,5<br>以下<br>成行 | 500円<br>になったら<br>(FAK) |
| 価格              | 27,200円             | 28,000円                 | 円<br>で発          | 注する                    |
| 数量              | 1枚                  |                         |                  |                        |
| 有効期間            | 最終日まで               |                         |                  |                        |
| 🕛 「J-NETクロス」 優約 | も時は、 <u>こちらの注</u> 算 | <u><br/>意事項</u> を必ずご確認く | ださい。             |                        |
| 戻る 🖕            |                     | 注文するをクリ                 | ック               | 注文する                   |

「注文する」をクリックすると正式に注文完了です。

### 注文·建玉確認方法

### 注文状況確認方法

#### 通常注文発注後、約定を確認したい 逆指値注文発注後の状態を知りたい

| 取引状況<br>検索条件の表 | <b>注文一覧</b><br>示 |                         |                        |                        |       |          |                  |                                                                                 |                   |                 |              |      | *         | 更新し              |
|----------------|------------------|-------------------------|------------------------|------------------------|-------|----------|------------------|---------------------------------------------------------------------------------|-------------------|-----------------|--------------|------|-----------|------------------|
| 食素件数:4         | 件                |                         |                        |                        |       |          |                  | 1/                                                                              | ページ表示件            | 数 50件 7         | 『つ表示 ▼       | 最初 前 | j 次       | : 最後[1]          |
| 受付番号 -         | 注文区分<br>注文種別     | <u>銘柄</u> 。             | 市場<br>J-NETクロス         | 受付日時。                  | 取引区分。 | 執行<br>条件 | 注文価格<br>※約定価格    | 注文数<br>約定数                                                                      | 注文状况。             | 訂正<br>取消        | 待機種類<br>参照価格 | 有効期間 | 指定玉<br>情報 | 関連番号 1<br>関連番号 2 |
| 33464289       | 注文<br>通常         | 225先物<br>20年09月限        | 大阪<br>優先               | 2020/09/04<br>18:23:37 | 新規實   | 报道       | 20,000           | (,,,,,,,,,,,,,,,,,,,,,,,,,,,,,,,,,,,,,,                                         | 発注中               | iT正 ▶<br>Reiñ ▶ | ••           | 夜間   |           |                  |
| 33464288       | 注文<br>通常         | 225先物<br>20年09月限        | 大阪優先                   | 2020/09/04<br>18:23:05 | 新規實   | 挡值       | 21,000<br>20,160 | (5)                                                                             | 約定済               | ••              | ••           | 夜間   |           |                  |
| 33464287       | 注文<br>通常         | 225先物<br>20年09月限        | 大阪<br>優先               | 2020/09/04<br>18:22:37 | 新規實   | 指領       | 21,000<br>20,160 | (,,,,,,,,,,,,,,,,,,,,,,,,,,,,,,,,,,,,,,                                         | 約定済               |                 |              | 夜間   |           |                  |
| 33464236       | 取消<br>通常         | 225ミニ先物<br>20年09月限      | 大阪<br>優先               | 2020/09/04<br>18:21:30 | 新規買   | 指值       | 20,000           | ()                                                                              | 取消清               | Ę I             | 発注お          | 、況を  | 確認        | j –              |
| 「泪<br>文        | また<br>E文・<br>を出  | 20年09月限<br>一覧」に<br>している | <ul><li>表示さる</li></ul> | 18:21:30               | のは、   | 注        | ~                | ()<br>()<br>()<br>()<br>()<br>()<br>()<br>()<br>()<br>()<br>()<br>()<br>()<br>( | 発注中<br>だ約定<br>約定済 |                 | おらず、         | 注文が  |           | ている              |

【その他表示される文言】 予約中/待機中/受付中/受付不可 等

### 建玉の確認方法

| ☞SBI訂类    | ホーム       | 取引            | 取引状況    | A.    | 口座管   | 理        | 口座領     | 管理をク      | リック             | ヘルプ       | /   Q&A | 通常         | fa-7-   | C     | グアウト                 |
|-----------|-----------|---------------|---------|-------|-------|----------|---------|-----------|-----------------|-----------|---------|------------|---------|-------|----------------------|
|           | 口座情報      | 建玉一覧(         | 2       | 建玉-   | - 暫をな | カリック     | 1       | 株         | 《価自動更新          | ON OFF    | 各種      | 指数表示       | ON OFF  | ブライ   | 「スポード                |
|           | 日経平均      | 0             | 日経225先物 | ×=    | 5667  |          |         | TOPIX先    | ;物期近            | JPX日轻400先 | 物期近     | NYダウ券      | こ物期近    | NTÍ   | 音率                   |
|           | 16,834.84 | <b>▲62.38</b> | 16,820  | 27.40 | ₹0.10 | 1,349.93 | ▲7.06   | 1,350.00  | ▲5.00           | 12,175    | ▲55     | 17,819     | ▲37     | 12.47 | ₹0.02                |
| 口座管理 建玉一  | 乾         |               |         |       |       |          | (2016,  | 05/27 15: | <b>27:20</b> 現花 | Ē)        |         |            |         |       |                      |
| 全建玉評価損益   | :合計(全商品)  |               | C       | 円当    | 日未精算額 | 合計(全商品)  |         |           | 0               | 円 更新      | U       |            |         | 一括建   | 玉決済                  |
| 全て        | 日経225 ミニ  | 日経225         | 日経平均VI  | TOPIX | 32    | TOPIX    | Core 30 | JPX4      | 00              | 東証REIT    | NYż     | <i>ï</i> ウ | 日経225   | T     | OPIX                 |
| 日程225先物→覧 |           |               |         |       |       | 无物       |         |           |                 |           |         |            | 7       | オブション |                      |
| No. 1     | 1718      | 市場            | 128     |       | 建苯酚   | 建築堂      |         | 手兼料       | 15-64           | -         | 清算法     | 1          | (india) | _     | in the second second |

|   | Same | 1214    |          |          |          |       | 1 Month | 10-612-01 |           | 10.00        | 1 In the set of the line is |
|---|------|---------|----------|----------|----------|-------|---------|-----------|-----------|--------------|-----------------------------|
|   | 34-F | aotra   | 共文       | sqB      | 現在値      | 決済中教堂 | 消费税     | PT MERCAR | 用日半蜂菜類    |              | 10.000                      |
|   | -    | 225先物   | 大版       |          | 16.346.0 | 5     | 1,900   | 5 717 040 |           | [-sears]     |                             |
| œ | 20   | 14年12月課 | <b>X</b> | 14/12/12 | 17,490   | 0     | 152     | 3,717,948 | 8,734,000 | (            |                             |
|   |      | 225先物   | 大版       |          | 17,623.0 | 7     | 2,800   | 007.074   |           | Concern all  |                             |
| 9 |      | 14年12月課 | <b>A</b> | 14/12/12 | 17,490   | 0     | 224     | 921,976   | 931,000   | ( 101-101 F) |                             |
|   |      |         | 大版       | 14/11/18 | 17,623   | 7     | 2,800   | 017 074   |           | STATISTICS . |                             |
|   |      |         | 売        | 14/12/12 | 17,490   | 0     | 224     | 321,310   | 931,000   | (married a)  |                             |

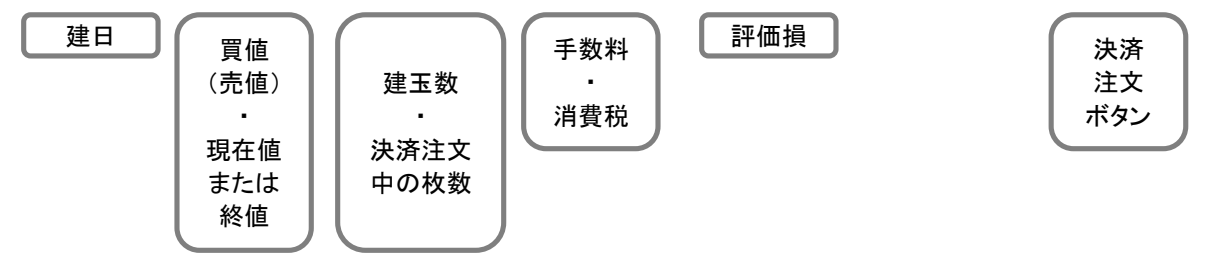

### 決済注文取消·訂正方法

|                                                                                                    |                                                                                                    |                                                                                                    |                                                                                                    | 注                              | 主文                  |                                                                                                    | 正方                                                                                                    | 法                                                                                                    |                            |        |                       |                                       |                                             |                                 |                     |
|----------------------------------------------------------------------------------------------------|----------------------------------------------------------------------------------------------------|----------------------------------------------------------------------------------------------------|----------------------------------------------------------------------------------------------------|--------------------------------|---------------------|----------------------------------------------------------------------------------------------------|----------------------------------------------------------------------------------------------------|----------------------------------------------------------------------------------------------------|----------------------------|--------|-----------------------|---------------------------------------|---------------------------------------------|---------------------------------|---------------------|
| SBI                                                                                                    | 証券                                                                                                    | ホーム 取引<br>注文一覧 未約定                                                                                                    | ■ 取引状況<br>一覧   約定一覧                                                                                                    | 析ツ-<br>バスケット                   | D                   | ]                                                                                                    | 取引                                                                                                    | 伏況。                                                                                                    | をクリ                        | リック    |                       | &A<br>重指数表示                           | 0773 - 7<br>; <mark>011</mark> 0            |                                 | <b>ログアウ</b><br>ラインボ |
| 香号                                                                                                    | _                                                                                                    | BNT                                                                                                    |                                                                                                    | : + + + -                      | 一些大                 | . <b>5</b> 11                                                                                                    | w H                                                                                                    | 2                                                                                                    | 印制新近                       | JPX日曜  | 400先物城近               | 東道マ                                   | ザーズ先物期                                      | E NYS                           | ウ先物期近               |
| 引状況                                                                                                    | 注文一覧                                                                                                    |                                                                                                    |                                                                                                    | 正入                             | 見て                  | ))                                                                                                    | 99                                                                                                    |                                                                                                    |                            |        |                       |                                       |                                             | -                               |                     |
| 条件の表                                                                                                    | 标                                                                                                    |                                                                                                    |                                                                                                    |                                |                     |                                                                                                    |                                                                                                    |                                                                                                    |                            |        |                       |                                       |                                             | 30                              | 更新                  |
| 件数:4                                                                                                    | 件                                                                                                    |                                                                                                    |                                                                                                    |                                |                     |                                                                                                    |                                                                                                    | 1                                                                                                    | ページ表示                      | 计数 501 | キずつ表示                 | ¥ #                                   | 験初 育                                        | t 12                            | : 最後                |
| <u>通号</u> •                                                                                                    | 注文区分<br>注文種別                                                                                                    | 銘柄。                                                                                                    | 市場<br>J-NETクロス                                                                                                    | 受付日時。                          | 取引区分。               | 執行<br>条件                                                                                                    | 注文価格<br>※約定価格                                                                                                | 注文数量<br>各 約定数量                                                                                                    | 注文状态                       | · ITE  | : 待機種<br>参哼           |                                       | 阿克加利用語                                      | 指定玉<br>信報                       | 関連番<br>関連番          |
| 464289                                                                                                    | 注文<br>通常                                                                                                    | 225先物<br>20年09月限                                                                                                    | 大阪 優先                                                                                                    | 2020/09/0<br>18:23:37          | 新規費                 | 指值                                                                                                    | 20,00                                                                                                    | (0                                                                                                    | 5<br>発注中                   | ITE    |                       | 5                                     | 夜間                                          |                                 | -                   |
| 164288                                                                                                    | 注文                                                                                                    | 225先物<br>20年09月限                                                                                                    | 大阪                                                                                                    | 2020/09/04                     | 新規費                 | 指領                                                                                                    | 21,00                                                                                                    | 10                                                                                                    | 5 strates                  |        |                       |                                       | 75:88                                       |                                 |                     |
| 164287                                                                                                    | 注文                                                                                                    | 225先物                                                                                                    | 大阪                                                                                                    | 2020/09/04                     | 新規買                 | 播價                                                                                                    | ÷т                                                                                                    | ╶┰╶╆╴                                                                                                    | 고표                         |        | 72                    | 劫么                                    | =久」                                         | H <b>t</b> .;                   | はもう                 |
| 164236                                                                                                    | 取消                                                                                                    | 20年09月版<br>225ミニ先物                                                                                                    | 電光                                                                                                    | 2020/09/04                     | 新規貫                 | 指值                                                                                                    | L I                                                                                                    | ⊥⊑9<br>Г <del>≣</del> т                                                                                                    | ରୟ<br>୮୦୮ - 17             | シドビ    | シフィ                   | Ŧ <b>X</b> 1                          | ]光]                                         | ተረነ                             | 唯誠                  |
| 10000                                                                                                    | 通常                                                                                                    | 20年09月限                                                                                                    | 優先                                                                                                    | 18:21:30                       |                     |                                                                                                    |                                                                                                    | 、「目」                                                                                                    | 15 12                      | エン・    | リツン                   |                                       |                                             |                                 |                     |
| 訂正                                                                                                    | Eボタ                                                                                                    | ンをクリック                                                                                                    | すると、言                                                                                                    | 丁正面市                           | 面に切り                | り替れ                                                                                                    | トりま                                                                                                    | す。                                                                                                    |                            |        |                       |                                       |                                             |                                 |                     |
| 訂正                                                                                                    | Eボタ<br>た物新<br>品                                                                                                    | ンをクリック<br>規訂正 - 入力<br>日経225先第                                                                                                    | すると、言                                                                                                    | 打正面同                           | 面に切り                |                                                                                                    | わりま<br>コスカット                                                                                                 | す。<br><u>利定表示</u><br>大阪                                                                                                    | Б                          |        |                       |                                       |                                             |                                 |                     |
| 訂正<br>取引<br>酸                                                                                                    | Eボタ<br>先物新<br>品<br>明                                                                                                    | ンをクリック<br>規訂正 - 入力<br>日経225先物<br>2020年09月限                                                                                                    | すると、言                                                                                                    | 汀正画页                           | 面に切り                | り替れ<br>(カ・C<br>市場                                                                                                    | わりま<br><sup>1スカット</sup>                                                                                      | <b>す。</b><br><u>利定表</u> 示<br>大阪                                                                                                  | Ē                          |        |                       |                                       |                                             |                                 |                     |
| 訂正<br>取引<br>酸<br>感                                                                                                    | Eボタ<br>先物新<br>品<br>明                                                                                                    | ンをクリック<br>規訂正 - 入力<br>日経225先物<br>2020年09月限<br>OCO IF                                                                                                    | すると、<br>「                                                                                                    | 了正画市<br>co                     | 面に切り                | り替れ                                                                                                    | トりま<br>コスカット                                                                                                 | す。<br><u>利定表</u> 示<br>大阪                                                                                                    | 5                          |        |                       |                                       |                                             |                                 |                     |
| 訂正<br>取引<br>度<br>間<br>滅<br>取引                                                                                                    | Eボタ<br>先物新<br>品<br>明<br>版分                                                                                                    | ンをクリック<br>規訂正 - 入力<br>日経225先物<br>2020年09月限<br>OCO IF<br>新規買                                                                                                    | ですると、<br>で<br>IFDO                                                                                                    | 了正面<br>。                       | 面に切り                | り替れ                                                                                                    | わりま<br>1スカット                                                                                                 | <b>す。</b><br><u>判定表示</u><br>大阪                                                                                                   | <u>,</u>                   |        |                       |                                       |                                             | _                               |                     |
| 訂<br>取引<br>度<br>閉<br>減<br>取引                                                                                                    | Eボタ<br>先物新<br>品<br>明<br>I区分                                                                                                    | ンをクリック<br>規訂正 - 入力<br>日経225先物<br>2020年09月限<br>OCO IF<br>新規買<br>2 <u>優先する</u>                                                                                                    | ですると、<br>でD IFDO                                                                                                    | 了正画可<br>co                     | 面に切り                | り替れたので、「「「「」」の「「」」では、「」」の「「」」では、「」」の「「」」の「」」の「」」の「「」」の「」」の「」」の「」」の「」」の「                                                                                                    | bりま<br><sup>12カット</sup>                                                                                      | 大阪                                                                                                    | た取                         | 引区     | 分、                    | 執行                                    | <b>万条</b> 件                                 | <u>牛の</u>                       | 訂                   |
| 訂<br>取引<br>度<br>限<br>取引<br>取引<br>3-NET<br>指2                                                                                                    | Eボタ<br>先物新<br>品<br>明<br>ド<br>でクロス<br>定 <sub>金</sub>                                                                                                    | ンをクリック<br>規訂正 - 入力<br>日経225先第<br>2020年09月限<br>0C0 IF<br>新規買<br>2. <u>優先する</u><br>※「優先する」で<br>発注をする場合力                                                                                                    | マすると、言<br>D IFD0<br>「価格訂正する<br>だざいます。                                                                                                    | 了正画了<br>co<br>場合、注文            | 面に切                 |                                                                                                    | bりま<br>スカット<br>で指<br>に応                                                                                      | す。<br><u>利定表</u><br>大阪<br>にて、                                                                                                    | た取、新規                      | 引区     | 分、指值                  | <mark>執</mark> 行<br>注ン                | 行条件                                         | 牛の                              | 訂指                  |
| 訂<br>取引<br>度<br>限<br>取引<br>取引<br>取引<br>1-NET<br>指<br>注文                                                                                                    | Eボタ<br>先物新<br>品<br>明<br>IE分<br>アクロス<br>を<br>の<br>で理別                                                                                                    | ンをクリック<br>規訂正 - 入力<br>日経225先物<br>2020年09月限<br>0CO IF<br>新規買<br>2020年05月限<br>第規関<br>2020年05月限<br>3000<br>第<br>第規関<br>2020年05月限<br>3000<br>第<br>第<br>第<br>第<br>第<br>第<br>第<br>第<br>第<br>第<br>第<br>第<br>第<br>第<br>第<br>第<br>第 | <b>ウ IFDO</b><br>で価格訂正する<br>だざいます。                                                                                                    | 了正画了<br>co<br><sup>場合、注文</sup> | 面に切り<br>え<br>取消を行い  | り替れたので、「「「」」では、「」」では、「」」、「」、「」、「」、」、「」、 | bりま<br>つで指<br>に応<br>直注文                                                                                      | す。                                                                                                    | た<br>取<br>が<br>指<br>値      | 引区見の   | ·<br>分<br>に<br>な<br>ど | 執<br>行<br>注<br>び<br>全                 | 5条件<br>なや淡                                  | 牛のたち                            | 訂<br>指<br>人—        |
| <ul> <li>丁正<br/>取引<br/>度隙</li> <li>通り</li> <li>取引</li> <li>取引</li> <li>取</li> <li>取引</li> <li>取引</li> <li>取</li> <li>取</li> <li>取</li> <li>取</li> <li>取</li> <li>取</li> <li>取</li> <li>取</li> <li>取</li> <li>取</li> <li>取</li> <li>取</li> <li>取</li> <li>取</li> <li>取</li> <li>取</li> <li>取</li></ul> | Eボタ<br>先物新<br>品<br>調<br>に<br>の<br>か<br>の<br>ス<br>を<br>の<br>の<br>深<br>件                                                                                                    | ンをクリック<br>規訂正 - 入力<br>日経225先物<br>2020年09月限<br>0CO IF<br>新規買<br>ビ <u>優先する</u><br>※「優先する」で<br>発注をする場合力<br>通常                                                                                                    | すると、言<br>つ IFDO<br>で価格訂正する<br>だざいます。                                                                                                    | 了正画了<br>co                     | 面に切り<br>る<br>取消を行い  | り替れ<br>赤場<br>3<br>正<br>値<br>ル                                                                                                    | bりま<br>で<br>に<br>注文<br>に<br>記                                                                                | す。                                                                                                    | た<br>、<br>指<br>れ<br>た      | 引見える   | 分値とて                  | 執行之の名                                 | テキャンションである。                                 | 牛みをして                           |                     |
| 丁 正<br>取引<br>取引<br>取引<br>3.<br>3<br>取引<br>1-NET                                                                                                    | Eボタ<br>先物新<br>品<br>明<br>に分<br>た<br>の<br>ス<br>で<br>を<br>の<br>、<br>で<br>クロス<br>で<br>を<br>の<br>、<br>で<br>の<br>の<br>、<br>の<br>の<br>、<br>の<br>の<br>、<br>の<br>の<br>、<br>の<br>の<br>、<br>の<br>の<br>、<br>の<br>の<br>、<br>の<br>の<br>、<br>の<br>の<br>、<br>の<br>の<br>、<br>の<br>の<br>、<br>の<br>の<br>、<br>の<br>の<br>、<br>の<br>の<br>、<br>の<br>の<br>、<br>の<br>の<br>、<br>の<br>の<br>の<br>の<br>の<br>の<br>の<br>の<br>の<br>の<br>の<br>の<br>の<br>の<br>の<br>の<br>の<br>の<br>の<br>の | ンをクリック<br>規訂正 - 入力<br>日経225先物<br>2020年09月限<br>0CO IF<br>新規買<br><sup>2</sup> <u>優先する</u><br>※「優先する」で<br>発注をする場合力<br>通常<br>損値                                                                                                | <b>ウ IFDO</b><br>(価格訂正する<br>にざいます。                                                                                                    | <b>了正画了</b><br>co<br>墙合、注文     | 面に切                 | り<br>替<br>オ<br>3<br>正<br>値<br>ル<br>た                                                                                                    | しりまでに注にいた。                                                                                                   | す。                                                                                                    | た<br>取<br>新<br>植<br>れ<br>た | 引見える   | 分、指など                 | 執行<br>注<br>ご<br>の<br>1<br>目<br>に<br>( | <b>庁条件</b><br>なやえ<br>金額で<br>修正              | 牛の済を、シート                        | 訂指しく                |
| 訂<br>取引<br>取引                                                                                                    | Eボタ<br>先物新<br>品<br>明<br>でクロス<br>を<br>の<br>で<br>た<br>の<br>の<br>て<br>た<br>の<br>の<br>で<br>の<br>の<br>の<br>で<br>の<br>の<br>の<br>の<br>の<br>の<br>の<br>の<br>の<br>の<br>の<br>の                                                                                                    | ンをクリック<br>規訂正 - 入力<br>日経225先物<br>2020年09月限<br>0CO IF<br>新規買<br>望生する<br>※「優先する」で<br>発注をする場合力<br>通常<br>損値<br>20000 円 (1)                                                                                                    | マ<br>で<br>で<br>「<br>で<br>「<br>「<br>「<br>「<br>「<br>「<br>「<br>「<br>「<br>「<br>「<br>「<br>」<br>「<br>」<br>「<br>」<br>「<br>」<br>「<br>」<br>「<br>」<br>「<br>」<br>「<br>」<br>「<br>」<br>」<br>「<br>」<br>「<br>」<br>」<br>「<br>」<br>」<br>「<br>」<br>」<br>「<br>」<br>」<br>「<br>」<br>」<br>」<br>」<br>「<br>」<br>」<br>」<br>」<br>「<br>」<br>」<br>」<br>」<br>」<br>「<br>」<br>」<br>」<br>」<br>」<br>」<br>「<br>」<br>」<br>」<br>」<br>」<br>」<br>」<br>」<br>」<br>」<br>」<br>」<br>」 | 了正画了<br>co                     | 面に切り<br>る           | り<br>替<br>オ<br>3<br>正<br>値<br>ル<br>た                                                                                                    | りりまでに注えにい                                                                                                    | す。                                                                                                    | た<br>、<br>指<br>れ<br>た      | 引見える   | 分、指などの                | 執<br>注<br>び<br>望<br>目<br>に            | テキャンションを行った。                                | 牛<br>み<br>済<br>、<br>ン<br>て      |                     |
| 訂<br>取引<br>酸<br>酸<br>取引<br>取引<br>取引<br>取引<br>取引<br>取引<br>取引<br>取引<br>取引<br>取引                                                                                                    | Eボタ<br>先物新<br>品<br>明<br>に<br>の<br>か<br>ロス<br>を<br>。<br>で<br>た<br>の<br>の<br>で<br>の<br>つ<br>ス<br>で<br>を<br>の<br>、<br>の<br>の<br>の<br>の<br>の<br>の<br>の<br>の<br>の<br>の<br>の<br>の<br>の<br>の<br>の<br>の<br>の                                                                                                    | ンをクリック<br>規訂正 - 入力<br>日経225先物<br>2020年09月限<br>0CO IF<br>新規買<br>2020年53<br>(優先する」で<br>発達をする」で<br>発達をする」で<br>発達をする」で<br>発達をする」で<br>発達をする」で                                                                                   | マすると、<br>つ IFDO<br>で価格訂正する<br>だございます。                                                                                                    | 了正画了<br>co<br>墙合、注文            | 取消を行い               | り<br>替<br>オ<br>3<br>正<br>値<br>ル<br>た                                                                                                    | bりま<br>で指応<br>に応<br>えかり<br>に応<br>えたい                                                                         | す。<br>たた<br>に<br>し<br>て<br>、<br>武<br>載<br>。                                                                                      | た<br>新<br>指<br>れ<br>た      | 引見える   | 分<br>指<br>な<br>範<br>田 | 執<br>注<br>う<br>目<br>に<br>(            | テキャンションを行った。                                | 牛肉を、いて                          |                     |
| <b>訂正</b><br>取引意隙<br>取引<br>J-NET<br>指<br>注<br>文<br>執<br>行<br>任<br>蜀<br>注<br>文                                                                                                    | E<br>ボタ、<br>先物新<br>品<br>記<br>月<br>でクロス<br>で<br>定<br>で<br>で<br>で<br>で<br>で<br>で<br>で<br>で<br>で<br>で<br>で<br>で<br>で                                                                                                    | ンをクリック<br>規訂正 - 入力<br>日経225先物<br>2020年09月限<br>0CO IF<br>新規買<br><sup>2</sup> <u>優先する</u><br>※「優先する」で<br>発注をする場合力<br>通常<br>指値<br>20000円<br>う枚<br>発注中<br><sup>()</sup> 当行ッショ                                                  | マすると、<br>つ IFDO<br>ご価格訂正する<br>だざいます。                                                                                                    | 了正画了<br>co<br>場合、注文            | 面に切(<br>3)<br>取消を行い | り<br>替<br>オ<br>コ<br>ゴ<br>催<br>ル<br>た                                                                                                    | bりま<br>で<br>指<br>に<br>た<br>え<br>か<br>い<br>1<br>1<br>1<br>1<br>1<br>1<br>1<br>1<br>1<br>1<br>1<br>1<br>1      | す。                                                                                                    | た<br>、<br>指<br>れ<br>た      | 引見注金   | 分、指な範                 | 執行<br>注の<br>1<br>目<br>に<br>(          | テ条やえるを                                      | 牛<br>み<br>済<br>、<br>く<br>て<br>・ |                     |
| 訂正<br>取引<br>取引<br>取引<br>取引<br>取引<br>ン-NET<br>指<br>】<br>文<br>(<br>執<br>行<br>(<br>位<br>一<br>数<br>引<br>、<br>之<br>(<br>)<br>、<br>、<br>、<br>、<br>、<br>、<br>、<br>、<br>、<br>、<br>、<br>、<br>、<br>、<br>、<br>、<br>、<br>、                                                                                                    | E<br>ボタ<br>先物新<br>品<br>明<br>でクロス<br>で<br>の<br>で<br>の<br>で<br>の<br>で<br>の<br>の<br>で<br>の<br>の<br>で<br>の<br>の<br>で<br>の<br>の<br>の<br>で<br>の<br>の<br>の<br>で<br>の<br>の<br>の<br>の<br>の<br>の<br>の<br>の<br>の<br>の<br>の<br>の<br>の                                                                                                    | ンをクリック<br>規訂正 - 入力<br>日経225先物<br>2020年09月限<br>0CO IF<br>新規買<br>2020年3月限<br>ご <u>優先する</u><br>※「優先する」で<br>発注をする場合力<br>通常<br>指値<br>20000円<br>う 枚<br>発注中<br>◎ 当セッション<br>の期間指定                                                  | マすると、<br>つ IFDO<br>で価格訂正する<br>だざいます。                                                                                                    | 了正画了<br>co<br>場合、注文            | 面に切                 | り<br>替<br>オ<br>3<br>正<br>値<br>ル<br>た                                                                                                    | bりま<br>つで指<br>に<br>た<br>文<br>に<br>に<br>、<br>。<br>。<br>。<br>。<br>。<br>。<br>。<br>。<br>。<br>。<br>。<br>。<br>。    | す。                                                                                                    | た<br>、<br>指<br>れ<br>た      | 引見える   | ご<br>分<br>能<br>な<br>題 | 執<br>注<br>び<br>雪<br>目<br>に<br>(       | テキャンティンティンティンティンティンティンティンティンティンティンティンティンティン | 牛<br>み<br>済<br>、<br>て           |                     |
| 訂 正<br>取引<br>取引<br>取引<br>取引<br>J-NET<br>指<br>注文<br>(<br>(<br>執行)<br>(<br>位<br>の<br>多<br>注<br>之<br>(<br>(<br>執行)<br>(<br>の<br>の<br>の<br>の<br>の<br>の<br>の<br>の<br>の<br>の<br>の<br>の<br>の<br>の<br>の<br>の<br>の<br>の                                                                                                    | Eボタ<br>先物新<br>品<br>明<br>に<br>の<br>か<br>ロス<br>を<br>。<br>で<br>か<br>ロス<br>で<br>を<br>。<br>の<br>で<br>の<br>の<br>ス<br>で<br>で<br>の<br>の<br>ス<br>で<br>で<br>の<br>の<br>の<br>の<br>の<br>の<br>の<br>の                                                                                                    | ンをクリック<br>規訂正 - 入力<br>日経225先物<br>2020年09月限<br>OCO IF<br>新規買<br>② 優先する<br>洋<br>第<br>注をする」で<br>発注をする」で<br>う<br>校<br>● 当セッション<br>○ 期間指定                                                                                       | マすると、<br>つ IFDO<br>で価格訂正する<br>だございます。<br>(マ)<br>マ)<br>(マ)<br>(ア)<br>(ア)<br>(ア)<br>(ア)<br>(ア)<br>(ア)<br>(ア)<br>(ア                                                                                                    | 了正画了<br>co<br>場合、注文            | 面に切                 | り<br>替<br>オ<br>3<br>正<br>値<br>ル<br>た                                                                                                    | bりま<br>で<br>に<br>た<br>な<br>に<br>た<br>、<br>に<br>、<br>、<br>、<br>、<br>、<br>、<br>、<br>、<br>、<br>、<br>、<br>、<br>、 | す。<br>大阪<br>に<br>た<br>に<br>し<br>て<br>逆<br>さ<br>さ<br>。<br>上<br>限<br>1<br>1<br>1<br>1<br>1<br>1<br>1<br>1<br>1<br>1<br>1<br>1<br>1 | た<br>、<br>指<br>れ<br>た      | 引見注金   | 分指な範                  | 執<br>注<br>の<br>雪<br>目<br>に<br>(       | テキャンティングを行った。                               | 牛みをして                           |                     |

●ご注文の際には、<u>こちらの注意事項</u>を必ずご確認ください。
 ●「J-NETクロス」優先時は、こちらの注意事項</u>を必ずご確認ください。

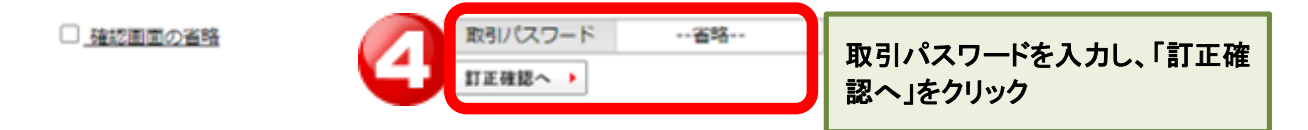

訂正画面に移りますので、「訂正する」ボタンを押すと訂正注文が発注されます。

|                                 |                  |                    |                     | 注                      | È文」   | 取    | 消方            | 法            |                 |           |           |           |            |                |
|---------------------------------|------------------|--------------------|---------------------|------------------------|-------|------|---------------|--------------|-----------------|-----------|-----------|-----------|------------|----------------|
| ≋ SBI                           | 証券               | ホーム 取引<br>注文一覧 未約定 | ■ 取引状況<br>一覧   約定一覧 | 析ツ-                    | D     |      | 取引为           | 犬況を          | シクリ             | ック        | &A<br>種指数 |           |            | ログアウト          |
| 口座番号<br>取引状況<br>検索条件の表<br>検索作の表 | <b>注文一覧</b><br>示 | DATE               |                     | 注文-                    | −覧を   | クリ   | ーク            |              | 物制近<br>マニッジ車 平和 | JPX日曜40   | 0先物明近 東   | ズ先物明辺<br> | i NYS<br>» | ウ先物明近<br>更新 U  |
| <u>受付番号</u> •                   | 注文区分<br>注文種別     | <u>銘柄</u> 。        | 市場<br>J-NETクロス      | 受付日時。                  | 取引区分。 | 執行条件 | 注文価格<br>※約定価格 | 注文数量<br>約定数量 | 注文状况。           | ITE<br>RA | 待機種類      | 有効期間      | 指定玉<br>信報  | 関連番号1<br>関連番号2 |
| 133464289                       | 注文<br>通常         | 225先物<br>20年09月限   | 大阪<br>優先            | 2020/09/04<br>18:23:37 | 新規實   | 指值   | 20,000        | 5(0)         | 発注中             | Rei >     | 1E        | 夜間        |            |                |
| 133464288                       | 注文<br>通常         | 225先物<br>20年09月限   | 大阪 優先               | 2020/09/04<br>18:23:05 | 新規實   | 捆伍   | 21,000        | 5            | stratiz         |           |           | 75.88     |            |                |
| 133464287                       | 注文<br>通常         | 225先物<br>20年09月限   | 大阪<br>優先            | 2020/09/04<br>18:22:37 | 新規實   | 搭值   |               | 訂正           | 取消              | 列の        | 「取消       | シをク       | ノック        | 7              |
| 133464236                       | 取消<br>通常         | 225ミニ先物<br>20年09月限 | 大阪<br>優先            | 2020/09/04<br>18:21:30 | 新規實   | 指值   | 20,000        | 5(0)         | 取消清             |           |           | 夜間        |            |                |

※ 取消ボタンをクリックすると、注文取消し画面に切り替わります。

| 取引 先物新規 | 取消 - 確認                | 取消する注文      | て内容を確認    |
|---------|------------------------|-------------|-----------|
| 商品      | ミニ日経225先物              | 市場          | 大阪        |
| 限月      | 2013年05月限              |             |           |
| 取引区分    | 新規買 <mark>※ 逆指値</mark> | (損切)注文の際には  | 、決済売・買と表示 |
| 注文種別    | 通常                     |             |           |
| SO条件    | なし                     |             |           |
| 執行条件    | 指値                     |             |           |
| 価格      | 11,000円                |             |           |
| 数量      | 2枚                     |             |           |
| 有効期間    | 2013/04/18             |             |           |
| 取引バスワード |                        | 1           | 取消する 🕨    |
| 4       | 取引パス                   | 、ワードを入力し、「取 | 消する」をクリック |

即座に取消注文が発注され、取消完了画面が表示されます。

### 決済注文入力方法

### 決済注文入力方法(損益を確定する場合に使用)

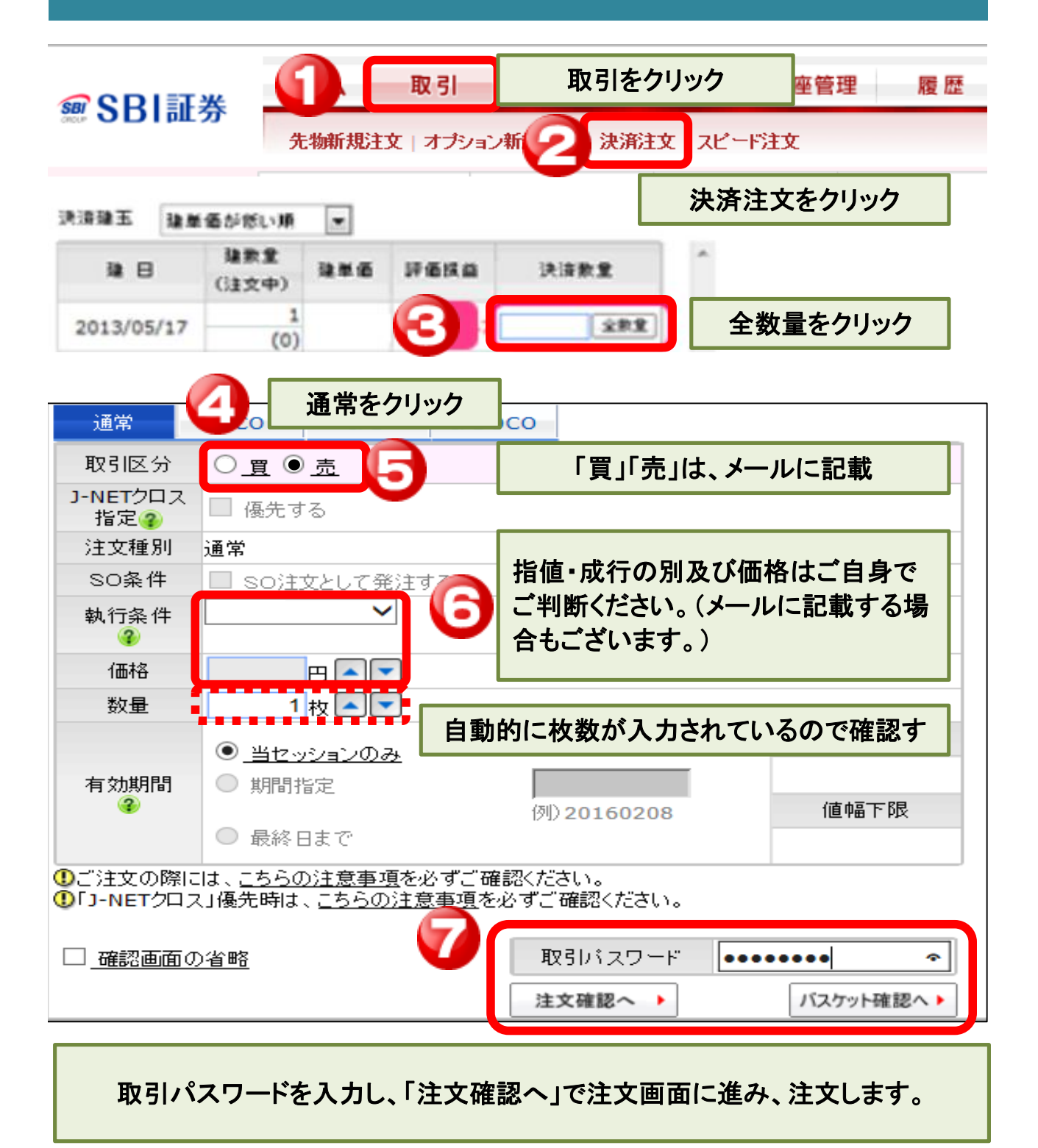